# FEM-System *MEANS V12*

### Bending and torsional moments on a shaft

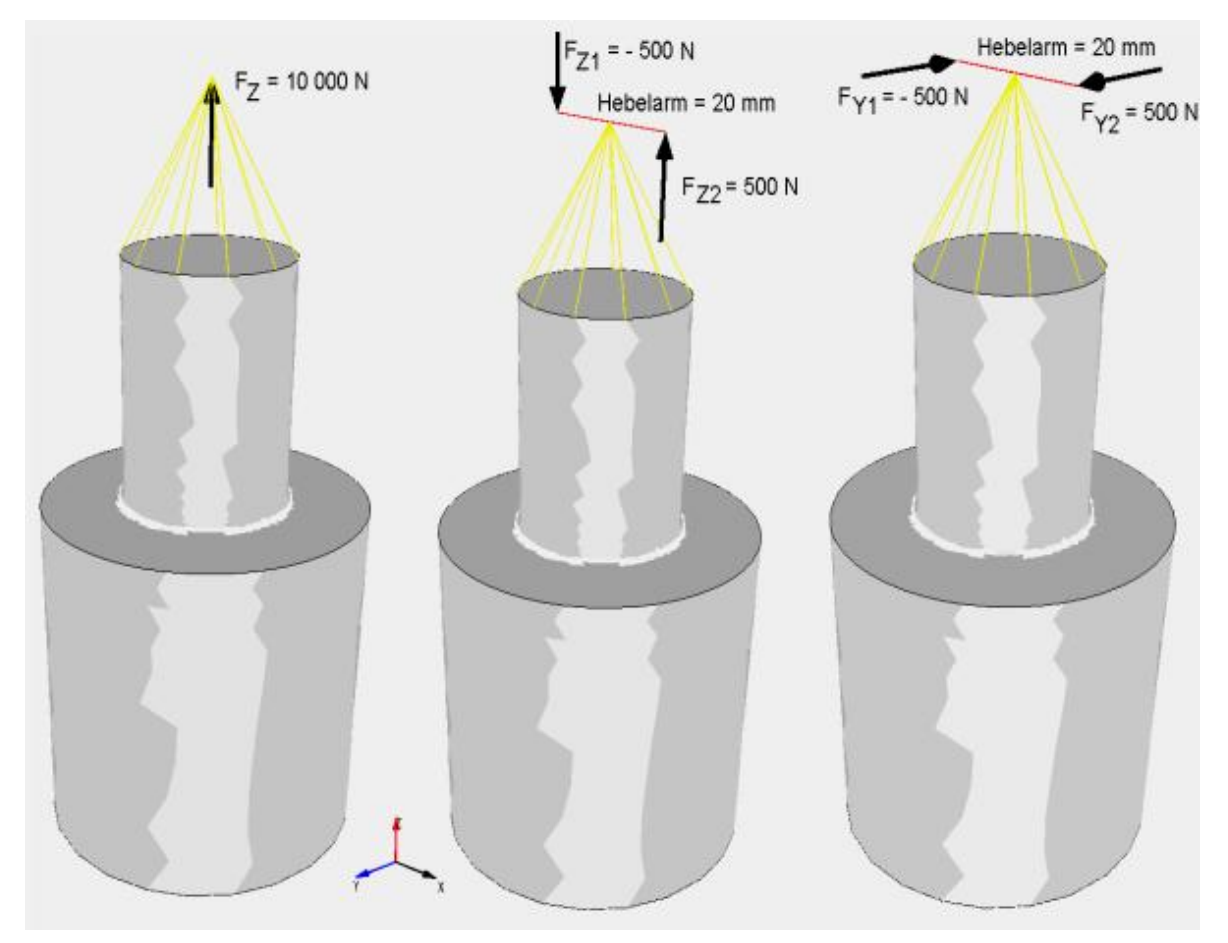

## (C) 2021 by Ing.Büro HTA-Software Germany-Rheinau

<u>www.femcad.de</u> <u>www.fem-infos.com</u>

# Part 10: Bending and torsional moments an a shaft with MEANS V12

The shaft consists of 2 shaft sections with D = 50 mm and d = 25 mm and a shaft radius of R = 2.5 mm.

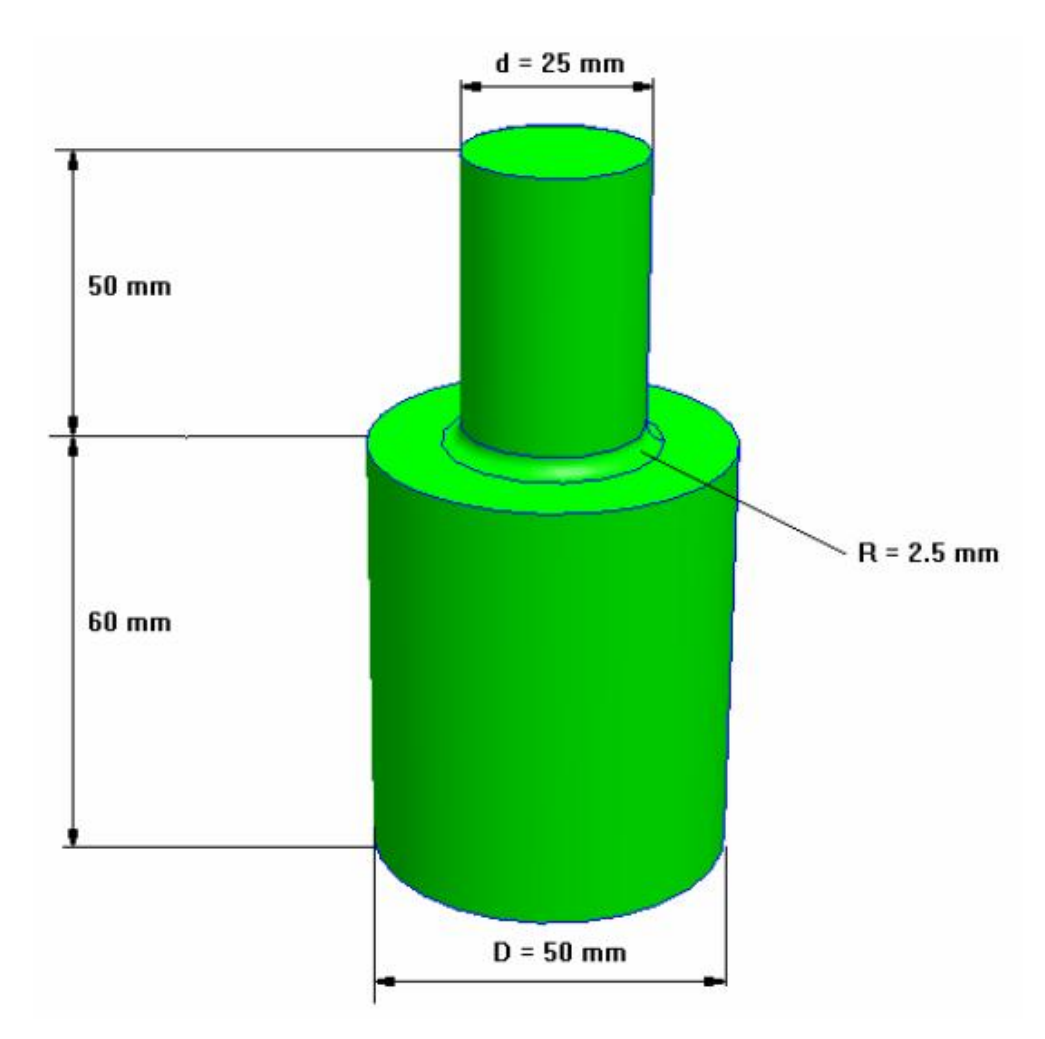

The shaft is loaded with a tensile load of 10 000 N, a bending moment of 10 000 Nmm and a torsional moment of 10 000 Nmm. How big are the deformations and stresses.

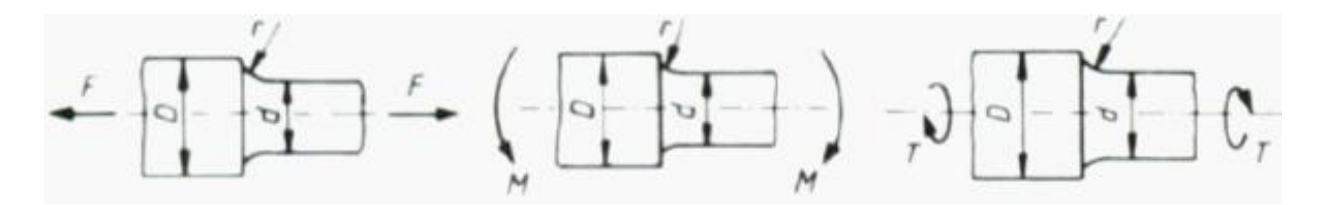

Tensile load = 10000 N Bending moment = 10000 Nmm Torsion moment = 10000 Nmm

#### **Create FEM model**

The shaft can be generated with MEANS V12 in line mode as in a CAD.

First of all, a half-shaft cross-section is used to generate a 2D mesh with triangles or quadrilaterals. From this, a pentahedron or hexahedral element mesh can be generated with the 3D rotation generator.

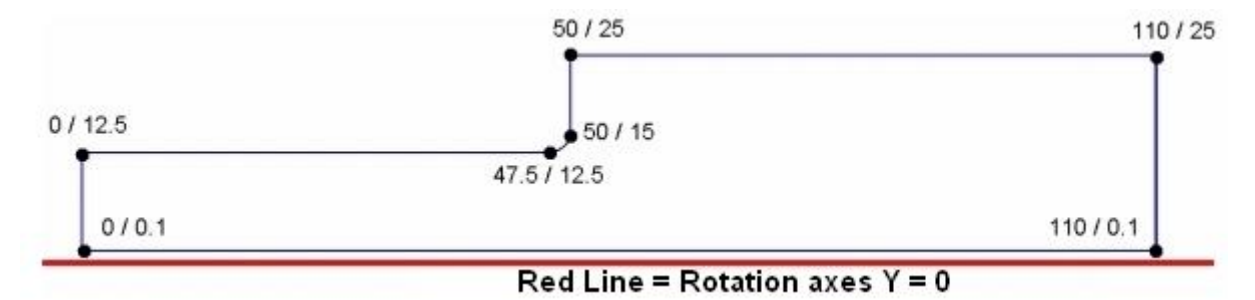

The lower line runs at Y = 0.1, which ensures that at Y = 0, the lower surfaces of the hexahedron or pentahedron do not overlap each other incorrectly. Choose tab "File" and "New" to create the model in line mode.

| O P<br>Datei | Ansicht Netz  | generierung F                                                                                                    | EM-Projekt bearbeite                                           | en FEM          | -Analyse                                                                                                    | Ergebnisauswertur                                                                                                    |
|--------------|---------------|----------------------------------------------------------------------------------------------------|----------------------------------------------------------------|-----------------|----------------------------------------------------------------------------------------------------|----------------------------------------------------------------------------------------------------|
| Neu - Ein    | laden 🗁       | FEM-Zuladur<br>MPC-Kontakt                                                                                        | g Import: STL +<br>e Export: DXF +                             | MEANS-<br>SHELL | Pfade F                                                                                                    | 1. C:\projekte                                                                                                    |
|              | Neues Projekt | -Netzgenerierung (S<br>Projekt mit Balken-Lin<br>Projekt mit Behälter-N<br>Projekt mit Wälzlager<br>NEUES PROJEKT | CL, STEP, IGES) ien-Modus erstellen etzgenerator Netzgenerator |                 | Image: Constraint of the second second sec | Keu     Inien     Neu     Neu     Neu     Rezeugen     ten erzeugen erzeugen erzeugen erzeugen erzeugen in prüfen n prüfen n prüfen isgenerator letzgitter Neu en einladen 0 / REDO |

#### Create nodes

First, 7 nodes must be entered. On the Line Mode tab, click "New" for Node 1 with the coordinates X = 0, Y = 0.1, Z = 0. With menu "Create single node" create node 1.

Create the remaining 6 nodes in the same way:

Node 2 (110 / 0,1 / 0) Node 3 (110/25/0) Node 4 (50/25/0) Node 5 (50/15/0) Node 6 (0 / 12.5 / 0) Node 7 (47.5 / 12.5 / 0)

Now all nodes should be visible on the screen

| ichtlinie\welle\neu.fem                                                   |                                                         |
|---------------------------------------------------------------------------|---------------------------------------------------------|
| Projekt bearbeiten FEM-Analyse Ergebnisauswertung Training                |                                                         |
| g: 10% - e neu 1. Hauptansicht - I. Flächen-Modus - Rotate X - Axis Cross |                                                         |
|                                                                           | 🖳 – 🗆 X                                                 |
|                                                                           | Flächen Knoten Linien                                   |
|                                                                           | Knoten:         7         Neu           X:         47.5 |
|                                                                           | Knoten erzeugen                                         |
|                                                                           | Linian array gan                                        |
|                                                                           | Backtook / Kroin                                        |
|                                                                           | Nechieux / Weis                                         |
|                                                                           | Knoten manipulieren<br>Knotenbereich kopieren           |
| "4                                                                        | Knoten vereinen                                         |
|                                                                           | Knoten prüfen                                           |
|                                                                           |                                                         |
| "5                                                                        | 2D-Netzgenerator                                        |
| *6 *7                                                                     | 3D-Netzgitter                                           |
|                                                                           | EG= 1 V Neu                                             |
| <b>*</b> 1                                                                | DXF-Linien einladen                                     |
|                                                                           | UNDO / REDO                                             |
|                                                                           | Linien-Modus beenden                                    |
|                                                                           |                                                         |

#### Save node model

Save the model in the directory C:\ Projects\shaft\cad1.fem or any other directory so that the node model can be loaded again at any time.

#### Create arc

This is followed by the entry of the circular arc with the radius 2.5 mm, select the menu "Rectangle / circle" and enter the center point 47.5 / 15/0, the radius = 2.5, the screening = 4 and the start angle 270 and end angle 360 and select "Create arc" menu.

| 🖳 Rechteck oder Kreisbogen | - 🗆 X                               |
|----------------------------|-------------------------------------|
| Kreisbogen Rechteck        |                                     |
| Neu                        | •                                   |
| Aktuelle Elementgruppe: 1  | Punkte und Linien erzeugen          |
| Kreisbogen-Mittelpunkt:    |                                     |
| X-Koordinate: 47.5         |                                     |
| Y-Koordinate: 15           | n <mark>ur vorhandene Knoten</mark> |
| Z-Koordinate: 0.00         | für Selektion anzeigen              |
| Radius: 2.5                |                                     |
| Rasterung: 4               |                                     |
| Anfangswinkel: 270         |                                     |
| Endwinkel: 360             |                                     |
| Kreisbogen erzeugen        |                                     |
| Cancel                     |                                     |

There are now 10 nodes and 4 lines:

| atei Ansicht Netzgenerierung FEM-Projekt bearbeiten FEM-Analyse Ergebnisauswertung Training                     |                                            |
|----------------------------------------------------------------------------------------------------|--------------------------------------------|
| FEM-Zuladung Import STL - MEANS.                                                                                |                                            |
| MPC-Kontakte Export: DXF - SHELL L                                                                              |                                            |
| Einladen 🖓 Sichem 🖓 Vereinen CAD Extern Pfade 🕫 Zuletzt geöffnete FEM-Projekte 🖓                                |                                            |
|                                                                                                    | 🖷 – 🗆 🗙                                    |
|                                                                                                    | Rächen Knoten Linien                       |
|                                                                                                    | Anzahl Eckknoten = 10                      |
|                                                                                                    | Knoten ~                                   |
|                                                                                                    | von: 1                                     |
|                                                                                                    | bis: 10                                    |
|                                                                                                    | Knoten anzeigen                            |
|                                                                                                    | Knotenbereich erzeugen                     |
|                                                                                                    | Knotenbereich erzeugen                     |
|                                                                                                    | Flächenknoten                              |
| =4                                                                                                    | =3 Flächen-Randknoten                      |
|                                                                                                    | Knotenbereich löschen                      |
|                                                                                                    | Notenbereich löschen                       |
|                                                                                                    | Knotenbereich andern<br>Koordinaten-Faktor |
| <b>5</b>                                                                                                    |                                            |
| <b>-</b> 6 <b>-</b> 78 <sup>510</sup>                                                                           | Knoten: 6 EDIT                             |
|                                                                                                    | X: 0                                       |
|                                                                                                    | T: 12.5                                    |
|                                                                                                    | 2: 0                                       |
|                                                                                                    | Rooten numereren                           |
| -                                                                                                    | =2 Rementarippen numerieren                |
|                                                                                                    | Lastwerte anzeigen                         |
|                                                                                                    |                                            |
|                                                                                                    | Knoten-Size editieren:                     |
|                                                                                                    | Große= .01                                 |
| ×                                                                                                    | Size= normal ~                             |
| Á COMPANY A COMPANY A COMPANY A COMPANY A COMPANY A COMPANY A COMPANY A COMPANY A COMPANY A COMPANY A COMPANY A |                                            |
| •                                                                                                    |                                            |
|                                                                                                    |                                            |
|                                                                                                    |                                            |
|                                                                                                    |                                            |
| In line mede with means "One to line all your base to an at a Cline as                                          |                                            |
| In line mode with menu "Create lines" you have to create 6 lines:                                               |                                            |
| Line 1: connect node 1 to node 2                                                                                |                                            |
|                                                                                                    |                                            |
| Line 2: connect node 2 to node 3                                                                                |                                            |
| Line 3: Connect node 3 to node 4                                                                                |                                            |
|                                                                                                    |                                            |
| Line 4: Connect node 4 to node 5                                                                                |                                            |
| Line F. Connect node 6 to node 7                                                                                |                                            |
|                                                                                                    |                                            |
| Line 6: Connect node 1 to node 6                                                                                |                                            |
|                                                                                                    |                                            |

#### Enter line 6

Activate the upper option "Point" and double-click on the node 6 on the model so that its coordinates are displayed in the Dialogbox, then activate the lower option "Point" and click on node 1. Finally, with the menu "Line generate" create line 1-6. It may also be useful to enter the node and element numbering.

|                                                                                                    | 🖳 – 🗆 X                                                                                                    |
|----------------------------------------------------------------------------------------------------|----------------------------------------------------------------------------------------------------|
| 🖬 Linien 🛛 — 🗆 🗙                                                                                                    | Flächen Knoten Linien                                                                                                    |
| Punkt       6         X-Koordinate:       0         Y-Koordinate:       12.5         Z-Koordinate:       0         Image: Punkt       1         X-Koordinate:       0         Y-Koordinate:       0         Y-Koordinate:       0         Y-Koordinate:       0         Y-Koordinate:       0         Y-Koordinate:       0 | Anzahl Eckknoten = 10<br>Knoten von: 1<br>bis: 10<br>Knoten anzeigen<br>Knotenbereich erzeugen<br>Knotenbereich erzeugen<br>Flächenknoten<br>Flächen-Randknoten<br>Knotenbereich löschen<br>Knotenbereich löschen<br>Knotenbereich löschen                                                                                                    |
| Anzahl Knoten pro Linie: 2                                                                                                    | Koordinaten-Faktor           Knoten:         1         EDIT           X:         0            Y:         .1            Z:         0                                                                                                    |
| Anzahl Elementgruppen: 1 OK<br>Anzahl Knoten: 10 OK<br>Anzahl Elemente: 9 OK<br>Element löschen: 11 OK                                                                                                    | Knoten numerieren     Elemente numerieren     Elementgruppen numerieren     Lastwerte anzeigen N                                                                                                    |
|                                                                                                    | Inien     Punkt     X-Koordinate:     Y-Koordinate:     Y-Koordinate: </td |

The border of the half 2D shaft now consists of 10 nodes and 11 lines and a triangle mesh can be created.

|                       | е – п х                                             |
|-----------------------|-----------------------------------------------------|
|                       | Rächen Knoten Linien                                |
|                       | Knoten: 10 Neu<br>X: 49.8097<br>Y: 14.04329<br>Z: 0 |
|                       | Knoten erzeugen                                     |
|                       | Einzelknoten erzeugen                               |
|                       | Linien erzeugen                                     |
|                       | Rechteck / Kreis                                    |
| Ť4 Ť3                 | Knoten manipulieren                                 |
|                       | Knotenbereich kopieren                              |
|                       | Knoten vereinen                                     |
| ±5                    | Knoten prufen                                       |
| To 778 <sup>910</sup> | 2D-Natzgeneratoren                                  |
|                       | 2D Nutrenter                                        |
|                       | 3D-ivetzgitter                                      |
|                       | EG= 1 V Neu                                         |
| ±1                    | DXF-Linien einladen                                 |
|                       | UNDO / REDO                                         |
| Y                     | Linien-Modus beenden                                |
| <b>†</b>              |                                                     |
| x x                   |                                                     |

Select either the "Mesh Generation" tab or the "2D Mesh Generator" line mode menu and generate with a mesh density = 100 a not too fine triangle mesh of 1028 TRI3S elements and 574 nodes for the next step.

| 1111         |                                          |                 | <u></u> |  |
|--------------|------------------------------------------|-----------------|---------|--|
| von Elemento | gruppe: 1 bis E                          | lementgruppe: 1 |         |  |
| Elementtyp:  | TRI3S                                    | ~               |         |  |
| Netzdichte:  | 100                                      | ~               |         |  |
| Fangradius:  | 5E-06                                    |                 |         |  |
| 🗌 3D-Mode    | ll extrudieren<br>Knoten in Z-Richtung = | 5               |         |  |
|              | Knoten in Z-Richtung =<br>Z-Objekthöhe = | 5               |         |  |
| -            | Knoten prüfen                            | Netzverfeineru  | ng      |  |
| L            |                                          |                 |         |  |
|              |                                          |                 |         |  |

161

#### Create 3D volume mesh

This 2D mesh now serves as a template to generate a rotation mesh of pentahedron elements. Select the "Mesh Generation" tab and the "Quad Mesh, Refine, Delete" menu and in the next dialog box the "Rotate" tab to generate a rotation mesh.

| 🖊 Da    | tei Ansicht       | Netzgenerie | rung FEM-Projekt k                                                               | pearbeiten FEM                                                                                                    | I-Analyse                                                                 | Ergebnisa                | uswertung                                                                   | Training                                                  |                          |
|---------|-------------------|-------------|----------------------------------------------------------------------------------|----------------------------------------------------------------------------------------------------|---------------------------------------------------------------------------|--------------------------|-----------------------------------------------------------------------------|-----------------------------------------------------------|--------------------------|
|         | 4                 |             |                                                                                  | Quad-Netze, Verf                                                                                                    | ieinern, Lösch                                                            | nen Jaco                 | oten-Überlagen<br>obi-Determinar                                            | ung<br>nte testen                                         | Netz aus Flächenmodell   |
| D-Netzg | enerator mit STEP | STL, IGES 🕞 | 2D-Netzgenerator 🕞                                                               | Netze mar                                                                                                    | nipulieren                                                                | Tu -                     | Netze prüf                                                                  | fen 🕞                                                     | Netz aus Flächenmodell 🕞 |
|         |                   | Vie         | Quad-Netze, Verfeinerr<br>errecke Verfeinerr<br>Netzd<br>Y-Wer<br>Anfan<br>Endwi | n, Löschen<br>retter Extrudieren<br>d ein Balken-, Dreiec<br>ichte über Umfang =<br>t der Rotationsachse<br>gswinkel =<br>nkel =<br>UNDO | Rotieren Lös<br>ks- oder Viered<br>32<br>= 0.11<br>0<br>360<br>3D-Rotatio | ichen<br>Isksnetz mit Ze | =0 benötigt<br>Lage der<br>Overderar<br>Vorderar<br>© XY-<br>O XZ-<br>Sugen | r Achse<br>izontal<br>hsicht<br>-Ebene<br>Ebene<br>Cancel | ×                        |

Select a mesh density of 32 and set the Y-value of the rotation axis to 0.0 to create a model of 32896 PEN6 elements and 18368 nodes. This is followed by a review with a new hidden line and surface model.

| 🚽 Bitte warten         |                      | <u>22</u>             |                        | ×         |
|------------------------|----------------------|-----------------------|------------------------|-----------|
| Ohne Überprüfung:      |                      |                       |                        |           |
| Struktumodell hat 986  | 88 Knotenpunkte und  | 32896 Elemente sow    | ie 1 Eleme             | entgruppe |
| Mit Überprüfung:       |                      |                       |                        |           |
| Strukturmodell hat 183 | 68 Knotenpunkte und  | 32896 Elemente sow    | ie <mark>1</mark> Elem | entgruppe |
| Fangradius:            | 0.000001             |                       |                        |           |
| Einzelne Knotenpu      | nkte ohne eine Eleme | nt-Verbindung löschen | Î                      |           |
|                        |                      |                       | _                      |           |
| Cance                  | el                   | Numerierung prüfe     | n                      |           |

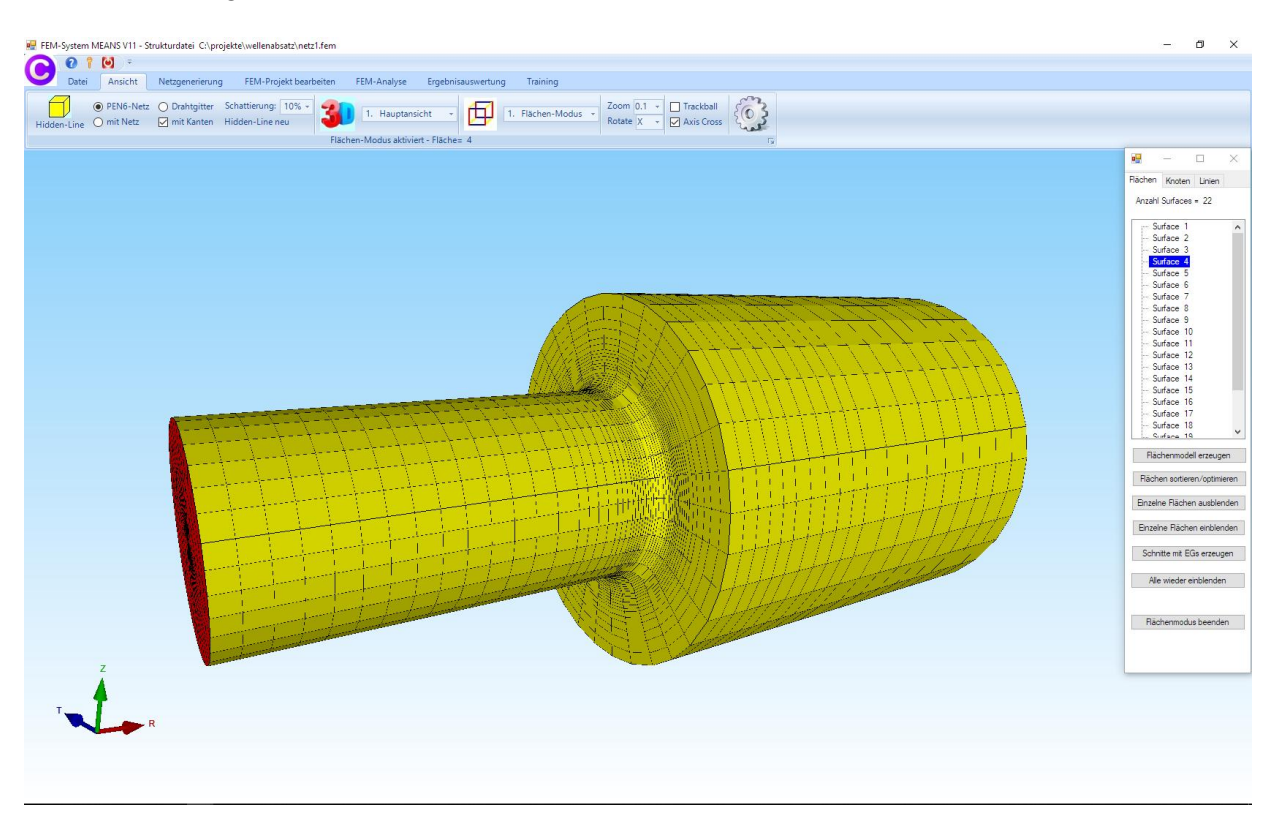

Now enter a tensile force, a bending moment and a torsional moment using MPC beam elements (yellow lines) in the line mode.

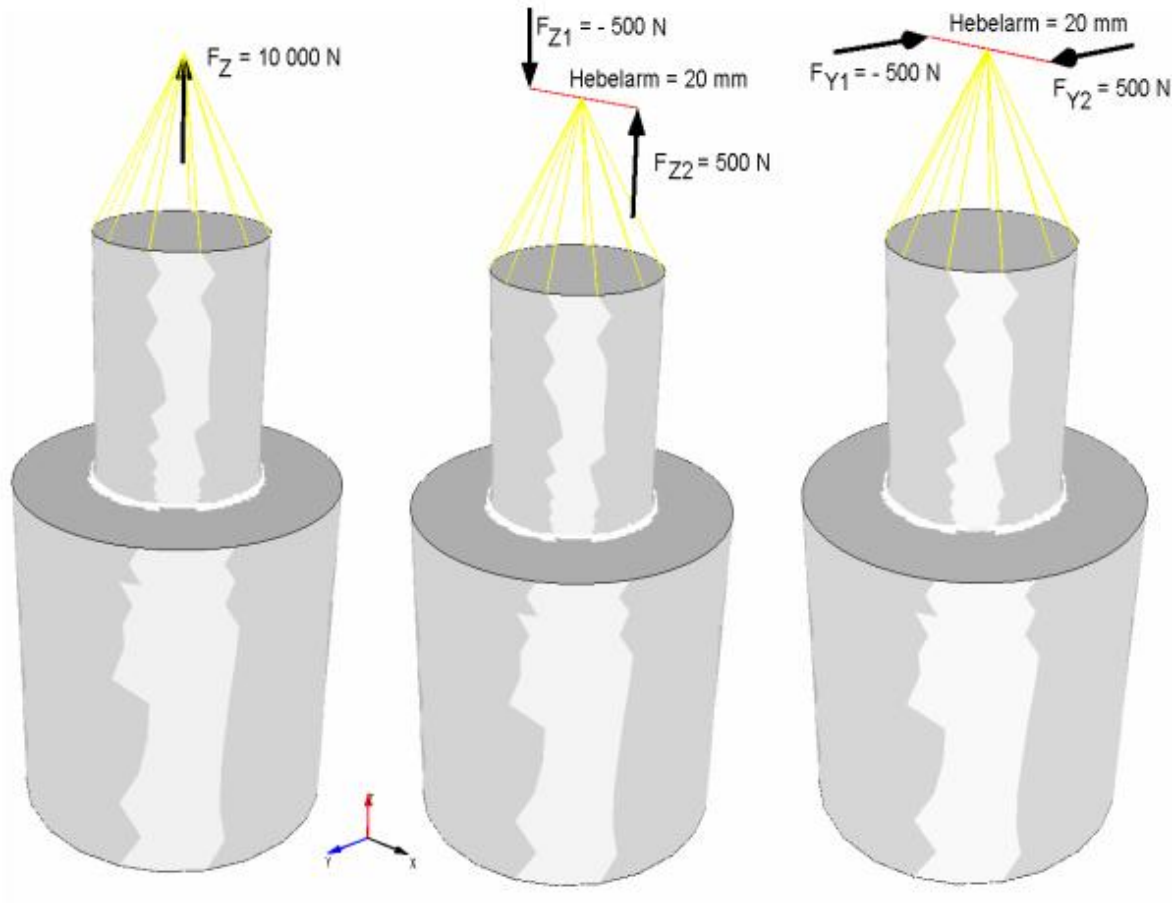

Tensile Load 10000 N Bei

Bending moment 10 000 Nmm

Torsional moment 10000 Nmm

#### Create a Axial Load

Select the "Edit FEM project" and "Bending and torsional moment" tabs and define an Axial Point Load in the X direction of -10000 N that is not loaded to an FEM node but to an outside node point MP(-20, 0, 0).

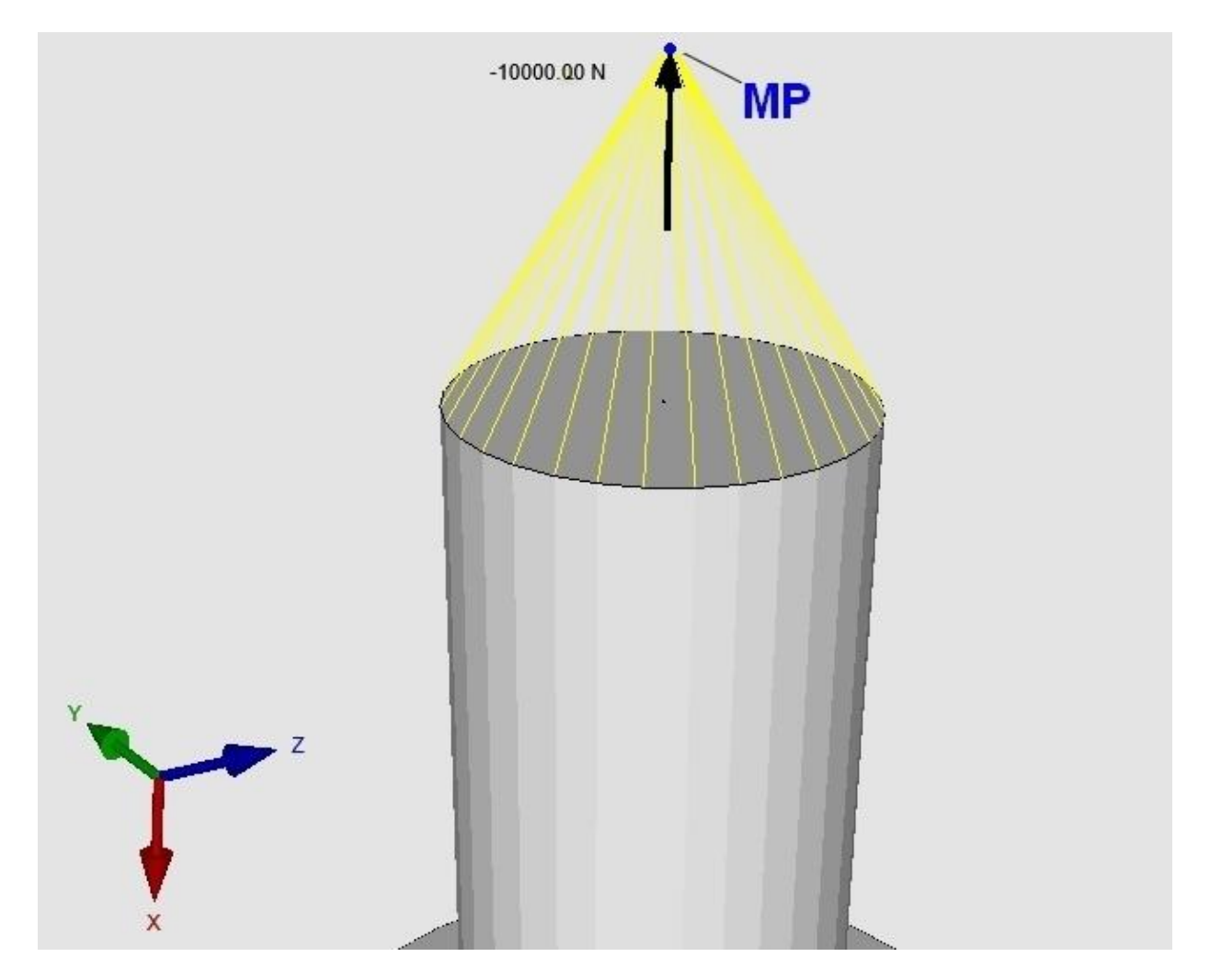

Select the "Edit FEM Project" tab and select the "Bending and Torsional Moment" load type from the drop-down menu.

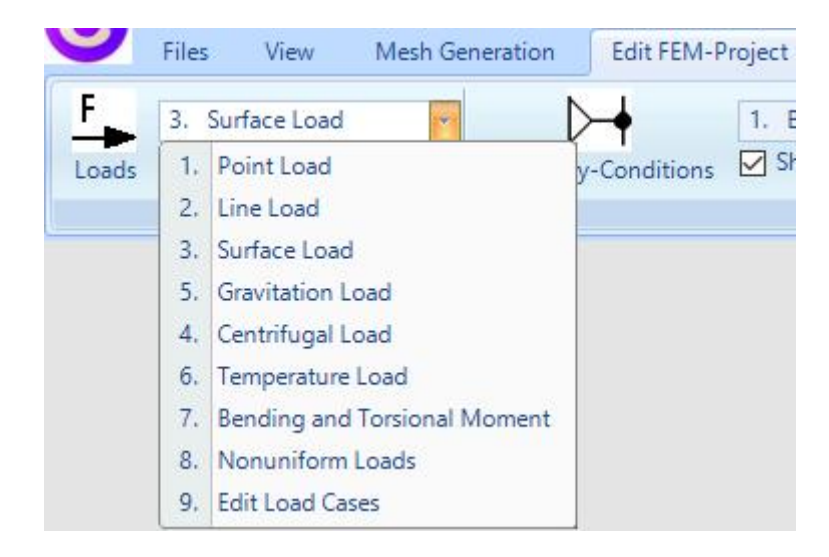

In the new dialog box, first select the "Step 1: Select Surfaces" menu and click on surface 4 to list all nodes of this surface.

| 💀 Bending and Torsional Moments                                                                                                    |                        |                     |                           | - 🗆                                         | × |
|----------------------------------------------------------------------------------------------------|------------------------|---------------------|---------------------------|---------------------------------------------|---|
|                                                                                                    |                        | Point Load          | O Bending Moment          | O Torsional Moment                          |   |
| Step 1: Select Sufaces                                                                                                    |                        |                     | F <sub>74</sub> = - 500 N | Hebelarm = 20 mm                            |   |
| Triangle 361 - Knoten         7146 = X 0 Y -2.38511 Z 12.2703           Triangle 580 - Knoten         7154 = X 0 Y -12.2703 Z -2.38511           Triangle 988 - Knoten         7158 = X 0 Y 12.2703 Z -2.38511           Triangle 1038 - Knoten         7151 = X 0 Y 12.2703 Z -2.38511           Triangle 1038 - Knoten         7151 = X 0 Y 14.49061E-07 Z -12.5           Triangle 1048 - Knoten         7155 = X 0 Y -5.46392E-07 Z 12.5           Triangle 1048 - Knoten         7155 = X 0 Y -1.5988 Z -4.68258 | All Edges<br>All Nodes | MP Fz = 10 000 N    | Hebelarm = 20 mm FY       | =-500 N MP F <sub>Y2</sub> = 500 N          |   |
| Triangle 1570 - Knoten 7139 = X 0 Y 11.5898 Z 4.68258<br>Triangle 1586 - Knoten 7160 = X 0 Y -2.38511 Z 12.2703<br>Triangle 2596 - Knoten 7144 = X 0 Y 2.38511 Z 12.2703<br>Triangle 2004 - Knoten 7159 = X 0 Y -4.68258 Z -11.5898<br>Triangle 2008 - Knoten 7156 = X 0 Y -10.363 Z -6.39891<br>Triangle 2018 - Knoten 7156 = X 0 Y -10.363 Z -6.39898                                                                                                    | Select All             |                     | Π                         |                                             |   |
| Triangle 2020 - Knoten 7166 = X 0 Y 10.363 Z - 6.98991<br>Triangle 2022 - Knoten 7140 = X 0 Y 10.363 Z 6.98991<br>Triangle 2022 - Knoten 7150 - X 0 Y - 10.363 Z 6.98991<br>Triangle 2216 - Knoten 7158 = X 0 Y - 6.98991 2 - 10.363<br>Triangle 2216 - Knoten 7157 = X 0 Y - 6.98394 Z - 10.363                                                                                                    |                        |                     | $\mathbf{U}$              | $\underline{\mathbf{\mathbf{\mathcal{G}}}}$ |   |
| Inlangle 2228 - Knoten 7142 - X U Y 5 38991 2 10.363<br>Tinangle 223 - Knoten 7141 - X O Y 8 3883 2 7 8.3883<br>Tinangle 2496 - Knoten 7165 - X O Y 8 33883 2 8.3883<br>Tinangle 2508 - Knoten 7164 - X O Y 6 38832 2 8.3883<br>Tinangle 5239 - Knoten 7164 - X O Y 6 39891 2 -10.363<br>Tinangle 5239 - Knoten 7164 - X O Y 6 39891 2 -10.363<br>Tinangle 5239 - Knoten 7164 - X O Y 6 39891 2 -10.363                                                                                                    | Loadcases = 1          | $[\mathcal{D}]$     | 5 1 1                     | 5                                           |   |
| Triangle 5253 - Noten 7148 = X 0 Y -6.98991 Z 10.363<br>Triangle 5251 - Knoten 7148 = X 0 Y -6.98991 Z 10.363<br>Triangle 5255 - Knoten 7151 = X 0 Y -11.5898 Z 4.68258<br>Triangle 5673 K - Knoten 7151 = X 0 Y 10.2707 Z 9.3953                                                                                                    | Actual Loadcase= 1     |                     |                           |                                             |   |
| Triangle 6873 - Knoten 7162 = X 0 Y 1-12 2/03 Z 2.38511<br>Triangle 6873 - Knoten 7168 = X 0 Y 12 2/03 Z 2.38511<br>Triangle 6903 - Knoten 7163 = X 0 Y 4.68258 Z -11.5898                                                                                                    | FX1 = -10000           | FX2 = 0             | MPx = -20                 | X Distance= -20                             |   |
| Thangle 6317 - Knoten 7147 = X 0 Y -4.68258 Z 11.5898                                                                                                    | FY1 = 0                | FY2 = 0             | MPy = -2.980233           | 2I Y Distance= 0                            |   |
| Step 3: Create a Point Load without Lever Am                                                                                                    | FZ1 = 0                | FZ2 = 0             | MPz = -3.57627            | 0 Z Distance= 0                             |   |
|                                                                                                    | X Lever Arm No. 1= 0   | X Lever Am No. 2= 0 | Step 2: Ca                | alculate MP Coordinates                     |   |
| REDO Cancel                                                                                                    | Y Lever Am No. 1= 0    | Y Lever Am No. 2= 0 | ]                         |                                             |   |
|                                                                                                    | Z Lever Arm No. 1= 0   | Z Lever Am No. 2= 0 | ]                         |                                             |   |

#### **Define nodal load**

Activate "Point Load" and enter only FX1= -10000 N. Since neither a force couple nor a lever arm occur, all other fields must be zero.

#### Calculate MP node

Choose menu "Select All" to select all nodes and deactivate the two center points of the surface with the STRG key. Enter the MP distance in the X direction = -20 mm and calculate the MP coordinates using the "Step 2: Calculate MP with distance" menu.

#### Generate a Point Load without a lever arm

Now select "Step 3: Create a Point Load without lever arm" to create the Axial Load in the X-direction outside the FEM mesh.

#### **Create the Boundary Conditions**

First, the lower surface is clamped with Surface 5 in the x, y, and z directions.

To do this, select the "Edit FEM project" tab and "Boundary conditions" and choose the X-, Y- and Z Direction and "Select Surfaces" as well as "Create RBs" in the RB dialog box and click on the Surface 5. This is displayed in the select box, create the boundary conditions there with "Create".

| Files View M                                                                                                    | esh Generation Edit FEM-Project FEM-Analysis Postprocessing Training                                                                                                    |
|----------------------------------------------------------------------------------------------------|----------------------------------------------------------------------------------------------------|
| Loads                                                                                                    | Image: Boundary-Conditions     Image: Boundary-Conditions     Image: Boundary-Conditions |
|                                                                                                    | Sunace Modus is active - Sunace= .5                                                                                                    |
| Surface 5<br>VIFAce 5<br>VIFAce 5<br>VIFAce 5<br>VIFAces<br>VIFAces<br>VIFACES<br>VIFACES<br>V | Boundary Conditions – – ×                                                                                                    |
|                                                                                                    | Value of Boundary       1E-10         Constraints displacement in                                                                                                    |
|                                                                                                    | Selection: <ul> <li>Select Surfaces</li> <li>Dragging a model region</li> <li>Select all showing nodes</li> <li>Define a coordinate range</li> <li>Select all showing surfaces</li> </ul> Edit BC-Symbols-Size <td< td=""></td<>                                                                                                    |
|                                                                                                    | Cancel Editor Create BCs Delete BCs                                                                                                    |

#### **FEM-Analysis**

Select the "FEM Analysis" tab and "Statics" to calculate the displacements and nodal stresses with the quick solver.

In the quick solver dialogbox, select "C3D8 (8-node linear isoparametric element)" for a quick FEM Analysis and the button "Start FEM solver with INP interface".

After closing MEANS V12, the FEM analysis is started in a Windows window and ends after a few seconds with a beep.

Then the button "Start Postprocessing MEANS V12 for DirectX11" can be clicked to display the FEM model again in MEANS V12.

| Files View  | Mesh Generation            | Edit FEM-Proje       | FEM-                       | Analysis       | Postprocess  |
|-------------|----------------------------|----------------------|----------------------------|----------------|--------------|
| 1. Statics  | ✓ Select                   | t FEM-Solver         | Structure Mo<br>Model Dime | odel<br>nsions |              |
| FEM-Analysi | s 🖓 S                      | Select FEM 🕞         | Structure                  | Info 🕞         | FEM-Assister |
|             |                            |                      |                            |                |              |
| 🖳 Finite E  | lement Analysis            |                      | 2                          |                | ×            |
| -           |                            | C1 (                 |                            |                |              |
| C:\pro      | jekte \torsionsmoment \per | 161.fem              |                            |                |              |
| Selec       | O MEANS-So                 | olver 💿 Qu           | uick-Solver                |                |              |
|             | Step 1:                    | Starting FEM Analy   | sis                        | _              | 1            |
|             |                            |                      |                            |                |              |
|             | Step 2: S                  | Starting Postprocess | sing                       |                |              |
|             | Step 3: Refine             | ment of the Flemen   | t Strassas                 |                |              |
|             |                            |                      |                            |                |              |
|             | Select FEM Solvers         |                      | Define Result              | s              |              |
|             |                            |                      |                            |                |              |
|             |                            | Cancel               |                            |                |              |
|             |                            |                      |                            |                |              |

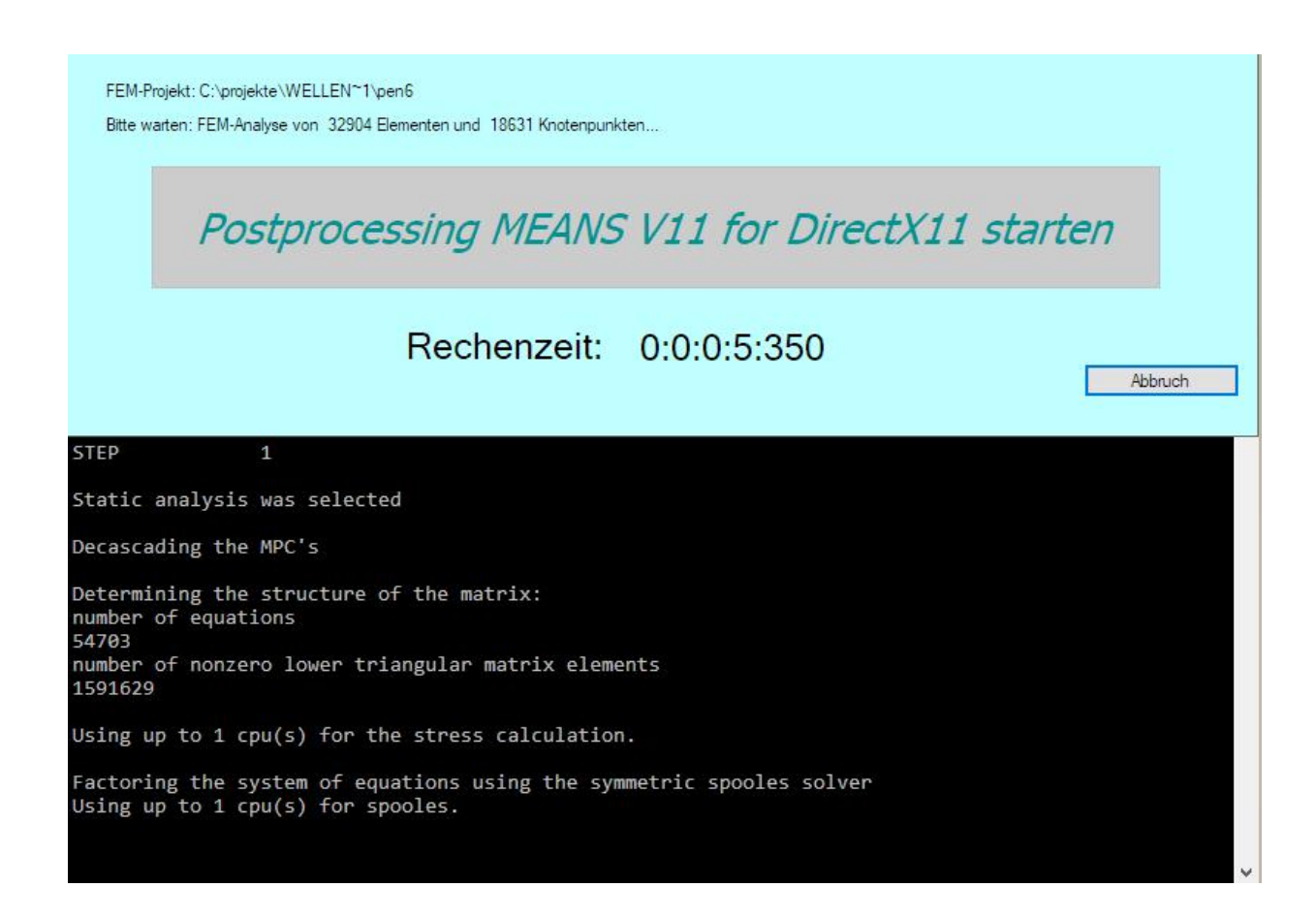

#### Postprocessing

to evaluate the displacements Select the "Results evaluation" tab and the icon and stresses graphically.

| Files View     | Mesh Ger                                       | neration                                                                                                    | Edit Fl                                                                                                    | EM-Project                             | FEM-A                                                   | nalysis                                                                              | Postproce                  | ssing  | Training   | 9      |
|----------------|------------------------------------------------|----------------------------------------------------------------------------------------------------|----------------------------------------------------------------------------------------------------|----------------------------------------|---------------------------------------------------------|--------------------------------------------------------------------------------------|----------------------------|--------|------------|--------|
| Show Result    | s Displa<br>Pick,                              | acement-F<br>Search Val                                                                                                    | actor<br>ues                                                                                                    | Legend 1<br>Diagram 1                  | *                                                       | DXF-Pos<br>Value-Ar                                                                  | tprocessing<br>nimation 👻  | FEN    | A INP      | FKM-Ri |
| Postprocessing | rs R                                           | actor/Values 🕞 Legend/Di                                                                                                    |                                                                                                    |                                        | Diagram 🖓 🛛 Animations 🗔                                |                                                                                      |                            | rs Lie | st Files 🗔 | Fati   |
|                | Results Co Co Co Co Co Co Co Co Co Co Co Co Co | rocessing<br>ntour of Dis<br>dal Stress (<br>ement Stress<br>cy:<br>t Accuracy:<br>3<br>Result Comp<br>von Mise<br>Normal S<br>Normal S<br>Normal S | placemen<br>Contour<br>s Contour<br>s Contour<br>4<br>s Stress<br>Sign<br>itress Sign<br>itress Sign<br>itress Sign | t<br>ma x<br>na y<br>na z              | Load Cas<br>React<br>Conto<br>Disp<br>Edit C<br>Pick, S | e: 1<br>ion Forces<br>ur of Forces<br>blacement F.<br>Colours for Li<br>iearch, Save | actor<br>egend<br>e Values | ×      |            |        |
|                | 5                                              | Shear St<br>Shear St<br>1st princ<br>2nd princ<br>3rd princ                                                                                         | ress Tau )<br>ress Tau )<br>ipal Stress<br>cipal Stress<br>ipal Stress                                              | ∧y<br>yz<br>zx<br>s S1<br>s S2<br>s S3 |                                                         |                                                                                      |                            |        | ]          |        |

#### **Define neutral Stress Range**

Select "Element Stress Contour" to display the v.Mises Element Stresses. Since only the element stresses in the shaft shoulder are of interest, the higher stresses on the beam elements can be masked out either with a smaller maximum value or with a neutral stress area.

To do this, select "Displacement Factor" and define the following neutral stress range with an X range of -15 to +25 and a substitute value of 15:

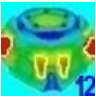

| Displacements                            |                                               |
|------------------------------------------|-----------------------------------------------|
| Structure only with Displacements        |                                               |
| Structure with and without Displacements | $\mathcal{I} \to \mathcal{I} \to \mathcal{I}$ |
| Wireframe     O Edge Model               |                                               |
| without Displ.: with Displace.:          |                                               |
| O Structure without Displacements        |                                               |
| •                                        |                                               |
| Displacement Factor                      |                                               |
| ~ ··· · - []                             |                                               |
| Stress-Value for Range: 1 Accept         |                                               |
| without Calculate Turn it - +            |                                               |
|                                          |                                               |
| Setting a Range of max. and min. Values  |                                               |
|                                          |                                               |
| Max. Value: 512.4683 Default             |                                               |
| Min. Value: 0.53256 Default              |                                               |
|                                          |                                               |
| No Secondary Stresses on Loads and BCs   |                                               |
| Define a neutral Stress-Range:           |                                               |
|                                          |                                               |
| Range switch OFF     Range switch ON     |                                               |
| from X: -15.256 to X: 25                 |                                               |
|                                          |                                               |
| trom Y: -25 to Y: 25                     |                                               |
| from Z: -25 to Z: 25                     |                                               |
|                                          |                                               |
| Range-Value: 15                          |                                               |
| Created                                  |                                               |
| Lancel UK                                |                                               |

#### Exact result according to Roloff-Matek:

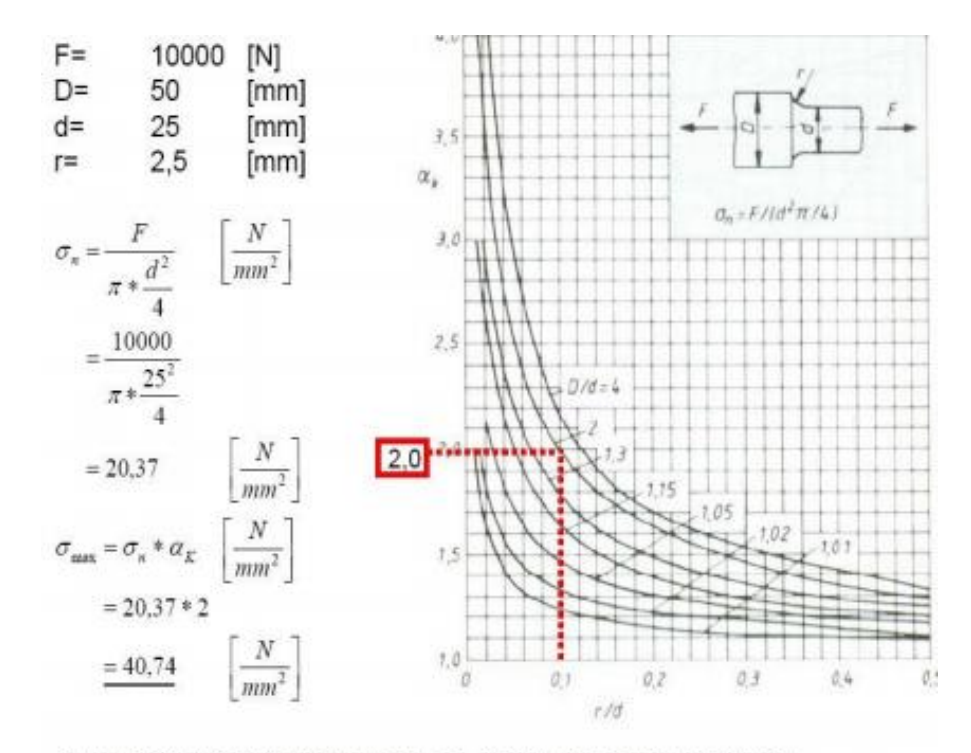

Quelle: Roloff/ Matek Maschinenelemente; 15. Auflage; August 2001; vieweg verlag

The maximum v.Mises Stresses is 40.77 N/mm<sup>2</sup>, this value also agrees well with the exact calculation according to Roloff-Matek with 40.74 N/mm<sup>2</sup>.

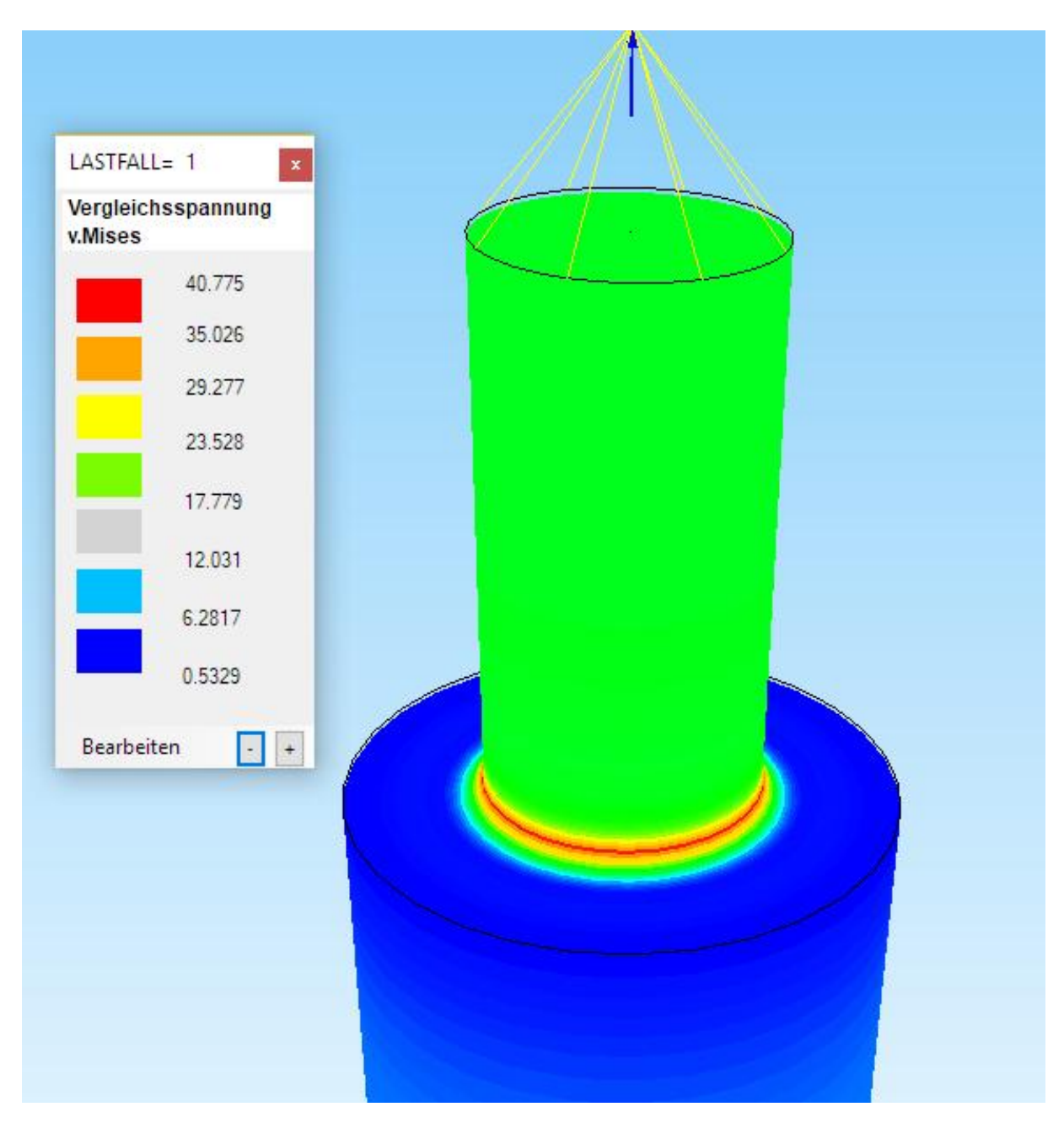

#### **Create a Bending Moment**

The bending moment of 10,000 Nmm is defined as a force couple  $F_{x1}$  = 500 N and  $F_{x2}$  = -500 N with a lever arm of 20 mm in Z direction.

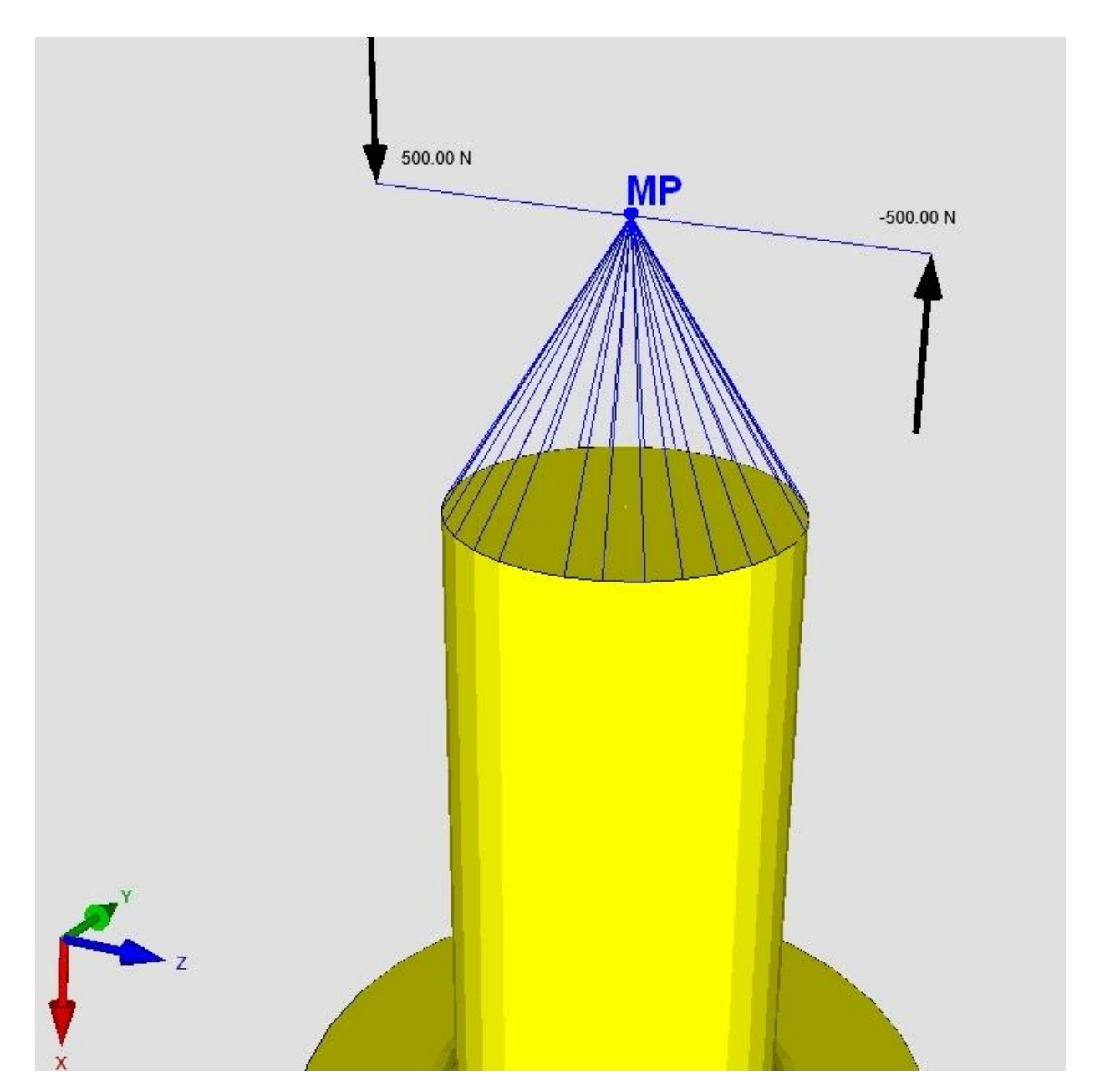

Select the "Edit FEM Project" tab and select the "Bending and Torsional Moment" load type from the drop-down menu.

In the new dialog box, first select the "Step 1: Select Surfaces" menu and click on surface 4 to list all nodes of this surface.

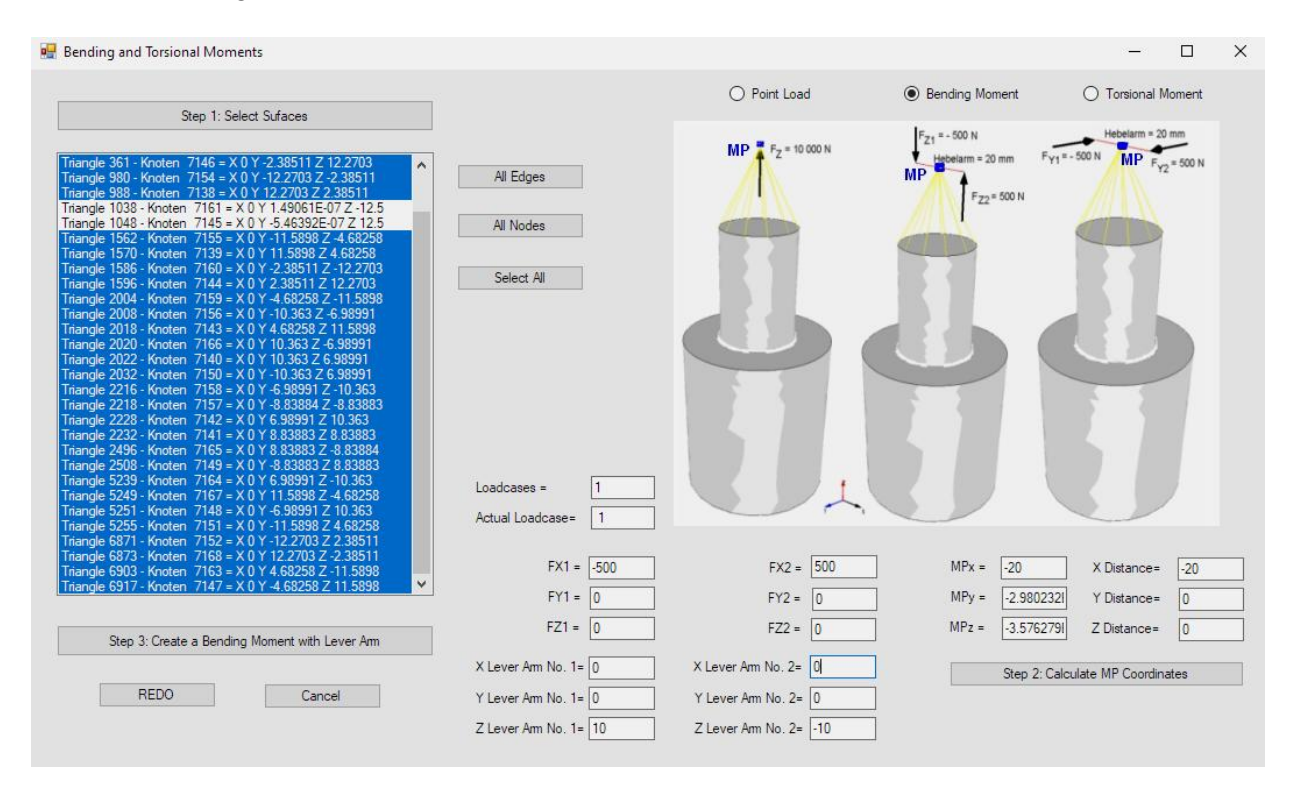

#### **Define Bending Moment**

Activate "Bending Moment" and enter  $F_{X1}$ = -500 N and  $F_{X2}$  = 500 N with a Lever Arm in z direction No. 1= 10 mm and No. 2 = -10 mm, all other fields must be zero.

#### Calculate MP node

Choose menu "Select All" to select all nodes and deactivate the two center points of the surface with the STRG key. Enter the MP distance in the X direction = -20 mm and calculate the MP coordinates using the "Step 2: Calculate MP with distance" menu.

#### Generate Bending Moment with lever arm

Now select "Step 3: Create a Bending Moment with lever arm" to create the Bending Moment.

#### Exact result according to Roloff-Matek:

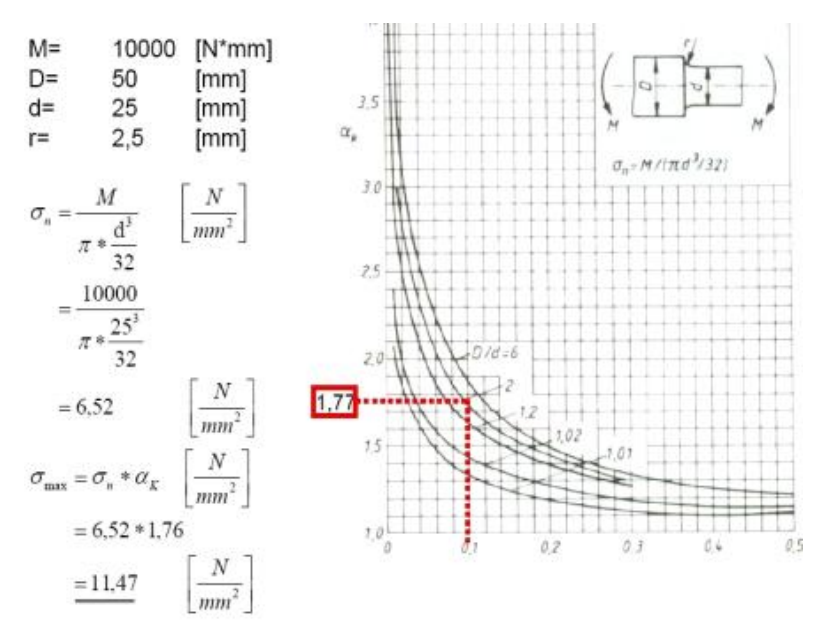

The v.Mises Stress is 11.99 N/mm<sup>2</sup>, this value also agrees well with the exact calculation according to Roloff-Matek with 11.47 N/mm<sup>2</sup>.

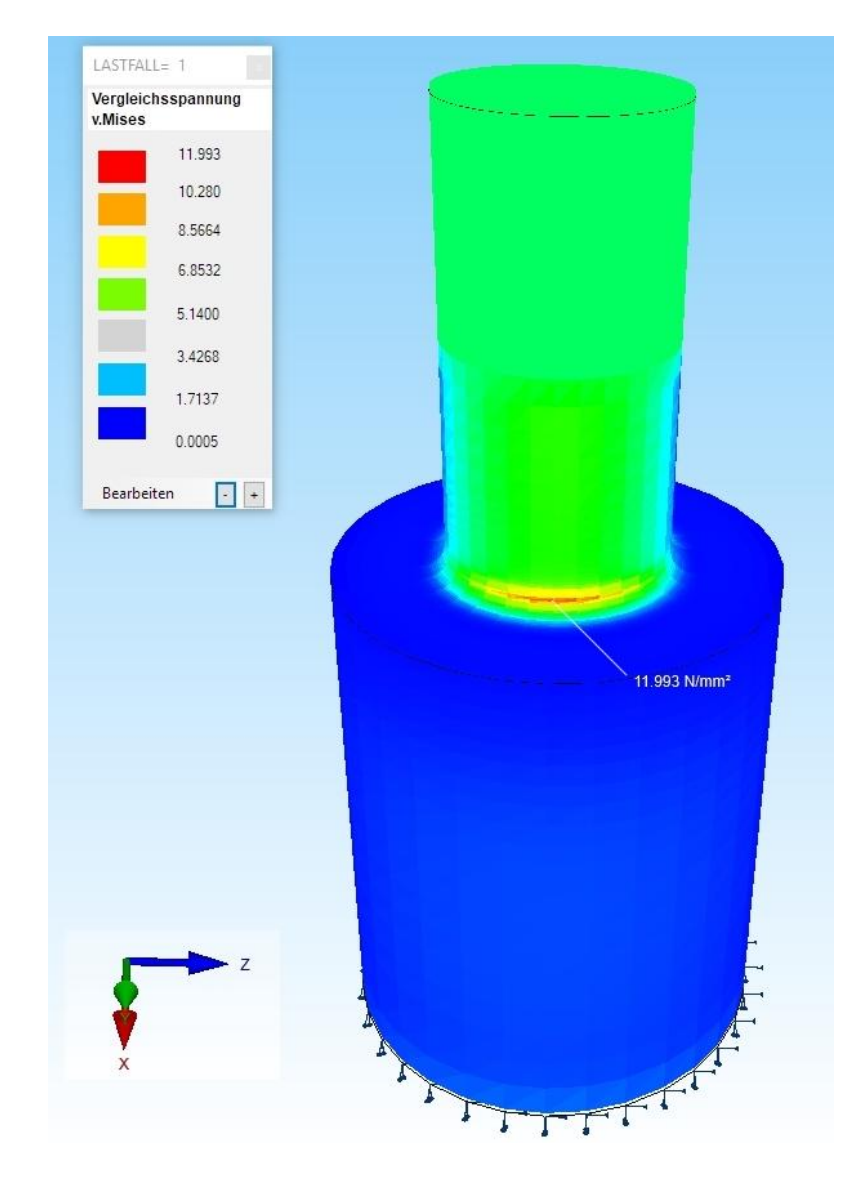

#### **Create a Torsional Moment**

The torsional moment of 10000 Nmm can also be replaced by a pair of forces with two equal forces FZ18370 = 500 N and FZ18371 = -500 N and a lever arm of 20 mm.

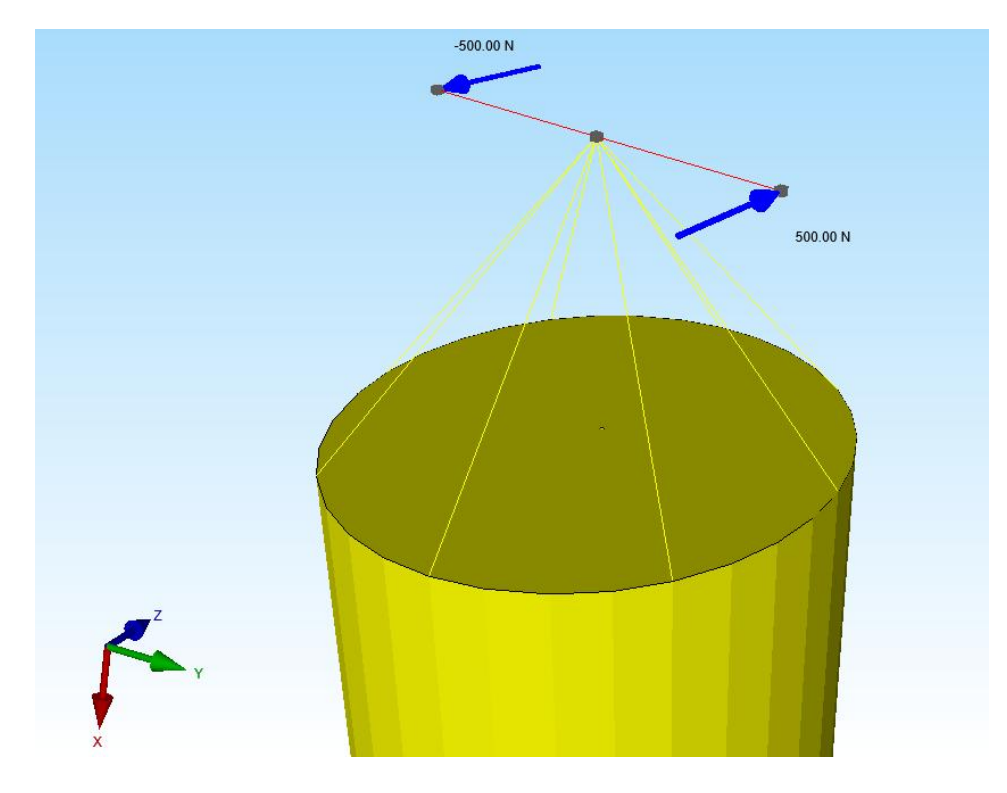

You can easily generate this load from the previous load by changing the degree of freedom in the X-direction FHG = 1 to the Y-direction FHG = 2 with "Editor".

| ung            | FEM-Projek                                                 | t bearbeiten 🔡 📕                                        | :M-Analyse E                                | rgebnisauswertung                                                                                          | Training                  |                  |            |
|----------------|------------------------------------------------------------|---------------------------------------------------------|---------------------------------------------|----------------------------------------------------------------------------------------------------|---------------------------|------------------|------------|
| Randbe         | ≻ <b>-</b> ∳<br>dingungen                                  | <ol> <li>Randbedingu</li> <li>✓ Randbedingun</li> </ol> | ngen 🔹<br>gen darstellen<br>Knoten-Modus ak | Elementgruppen N<br>tiviert                                                                                | <b>D</b><br>Aaterialdaten | 6. Belastungen - | Temperatur |
| B              | elastungen                                                 |                                                         |                                             | - 0                                                                                                    | ×                         |                  |            |
|                | Ne                                                         | Knoten                                                  | EHG                                         | Wert                                                                                                    |                           |                  |            |
|                | 1                                                          | 18370                                                   | 2                                           | 500                                                                                                    | -                         |                  |            |
|                | 2                                                          | 18371                                                   | 2                                           | -500                                                                                                    |                           | _                |            |
| 10             |                                                            |                                                         | 2                                           |                                                                                                    |                           |                  |            |
| Aktue<br>Anzah | iller Lastfall:<br>nl Lasten/pro L<br>Neuer Las<br>Lastfal | 1 <<br>Lastfall: 2<br>Il löschen<br>Il löschen          | > Anzał<br>Lasttyp: 1<br>Lastfal<br>Lastfal | nl Lastfälle: 1<br>Knotenlast<br>Lastfälle überlagem<br>Ile addieren und kopieren<br>mperaturlast einlesen |                           |                  |            |

#### Exact result according to Roloff-Matek:

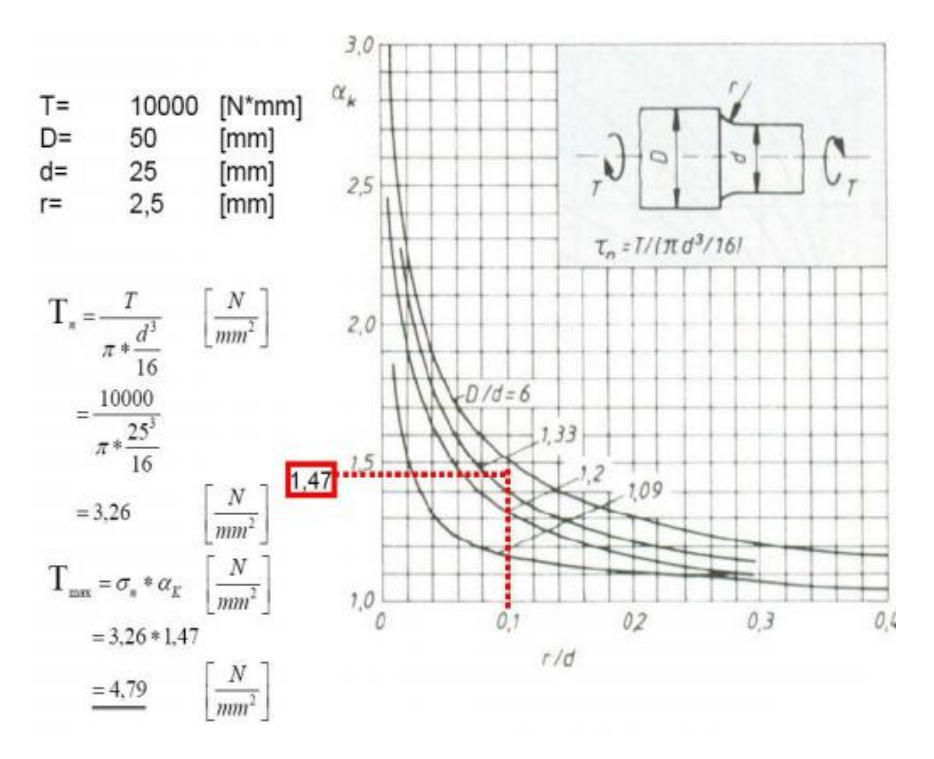

The v.Mises Stresses is 5.08 N/mm<sup>2</sup>, this value also agrees well with the exact calculation according to Roloff-Matek with 4.79 N/mm<sup>2</sup>.

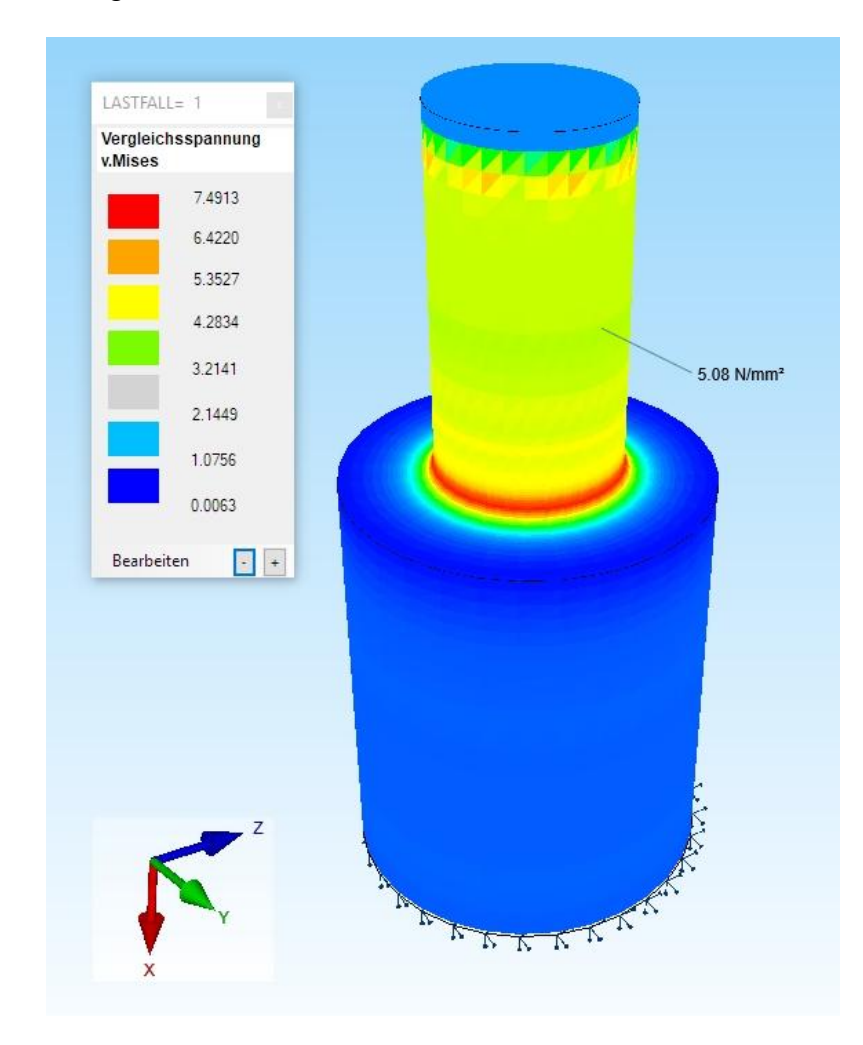